## [CBT 자격시험(온라인 시험) 매뉴얼]

1. 파낙토스 홈페이지(www.panaxtos.com)의 교육센터 메뉴에서 'CBT 자격시험' 클릭

|            |           |       |           |        |          | <b>G</b> 언어 선택   ▼         |          |
|------------|-----------|-------|-----------|--------|----------|----------------------------|----------|
| 🗘 PANAXTOS | 기업소개      | 제품소개  | 파낙토스통합뇌센터 | 파낙토스지사 | 브레인PD    | 교육센터                       | 고객지원     |
|            |           |       |           |        |          |                            |          |
|            | 개요        | 하드웨어  | 센터소개      | 지사소개   | 브레인PD 소개 | 두뇌 관리사                     | 공지 및 뉴스  |
|            | 연혁        | 소프트웨어 | 센터안내      | 지사안내   | 브레인PD 업무 | 뇌 교육 <mark>사</mark> /뇌 상담사 | FAQ      |
|            | 인증/특허/저작권 | 쇼핑몰   | 상담예약      | 훈련사례   | 브레인PD 제품 | 교육일정                       | Q&A      |
|            | CI        |       | 상담 및 뇌훈련  | 사업설명회  | 브레인PD 교육 | CBT 자격시험                   | 회원후기     |
|            | 오시는 길     |       | 체험사례      | 지사전용   |          |                            | 이벤트/우대혜택 |
|            |           |       | 브린트SR센터   |        |          |                            | 미디어      |
|            |           |       | BQ상담특약점   |        |          |                            | 자료실      |

※ CBT 자격시험은 홈페이지 로그인을 안해도 가능합니다.

2. 'CBT 자격시험' 화면의 설명을 반드시 확인한 후 '로그인' 팝업창을 엽니다. 팝업창이 자동으 로 열리지 않을 경우, 화면의 설명을 참고하여 조치한 후 '팝업 다시 열기' 버튼을 클릭하여 판 업창을 엽니다.

| CBT 자격시험                                                                    |
|-----------------------------------------------------------------------------|
|                                                                             |
|                                                                             |
|                                                                             |
| * CBT 자격시험이 자동으로 새창으로 열립니다.<br>팝업 차단이 켜져있는 경우 해제 후 다시 실행해주시기 바랍니다.          |
| Internet Explorer가 www.panaxtos.com의 팝업을 차단했습니다. 한 번 허용(A) 이 사이트의 옵션(O) ▼ × |
|                                                                             |
| * 팝업창은 [1200px * 700px] 픽셀로 열립니다.                                           |
| 모니터가 작아 시험이 어려운 경우 아래 버튼을 눌러 일반창으로 열어주시기 바랍니다.                              |
| 팝업 다시 열기 일반창으로 열기                                                           |

3. 로그인 팝업창이 나타나면 초기 본인인증을 위하여 '처음 오셨나요?' 버튼을 반드시 클릭!

| ↔ 한국정신과학연구소&파낙토스 CBT  |  |
|-----------------------|--|
| A 이메일                 |  |
| ☐ 비밀번호                |  |
| 처음 오셨나요? 비밀번호를 잊으셨나요? |  |
| 로그인                   |  |

4. 아래 본인인증 화면에 이름과 연락처, 이메일을 기재한 후 확인 버튼을 클릭합니다.

| · 자격증 응시가 처음이시죠?<br>본인인증을 위해 정보를 정확히 입력해 주시기 바랍니다.                   |
|----------------------------------------------------------------------|
| 이름 홍길동                                                               |
| 연락처 010-000-0000                                                     |
| 이메일 abcd@panaxtos.com                                                |
| 입력 하신 이메일로 임시 비밀번호가 발송됩니다.<br>발급 받으신 임시 비밀번호는 <b>"재변경을 권장"</b> 드립니다. |
| 확인 취소                                                                |

5. 본인인증 정보가 정확하면 아래와 같이 '정상적으로 발급되었습니다.'라는 화면이 나타납니다. '확인' 버튼을 클릭한 후 본인의 이메일에서 임시 비밀번호를 확인합니다.

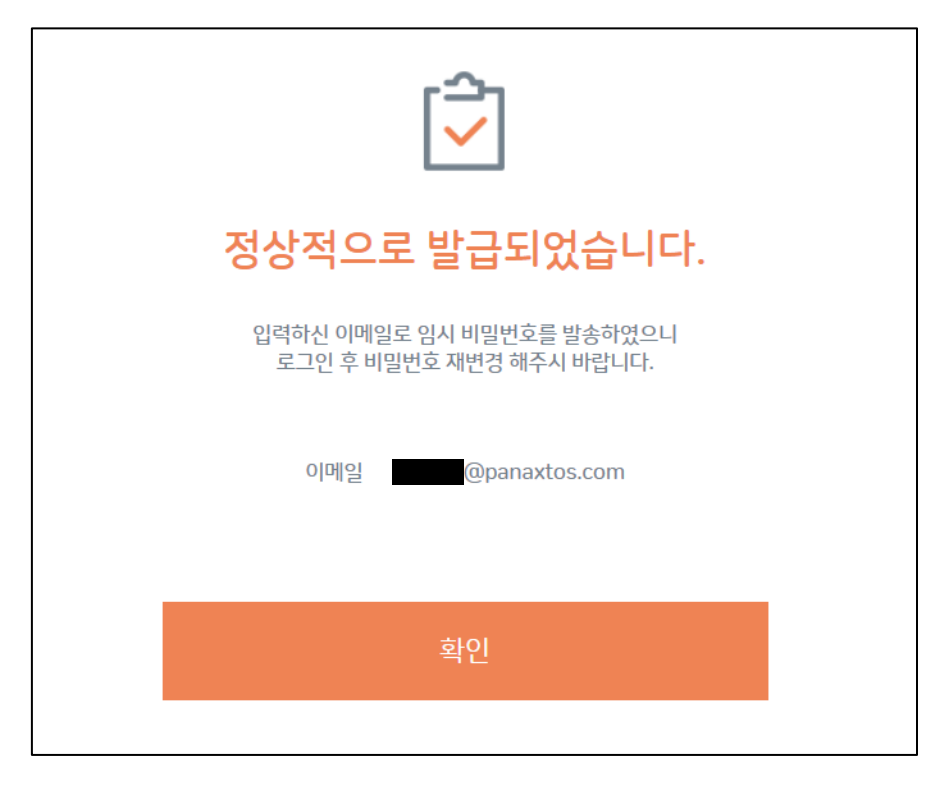

6. 본인의 이메일에서 아래 화면과 같이 임시 비밀번호 메일이 왔음을 확인할 수 있습니다.

| [파낙토스] 파낙토스 CBT 비밀번호 변경 안내입니다.                                                                                                    |
|----------------------------------------------------------------------------------------------------|
| THES/7431A<br>∃ 2021-01-29 20 914<br>ਈ는 사람:         C 5 5 → ··                                                                                                    |
| 안녕하세요. 파낙토스입니다.                                                                                                    |
| 고객님께서 변경하신 비밀번호는 아래와 같습니다.                                                                                                    |
| 변경일자 : [2021-01-29 09:14:24]                                                                                                    |
| 비밀번호 (K.                                                                                                    |
| 로그인 하러가기                                                                                                    |
| ※ 로그인 후 즉시 비밀번호를 변경해주세요.                                                                                                    |
| Corporate Name (주)파낙토스 CEO 박병운 Business Registration No. 362-86-00580 Address 서울시 송파구 올립픽로 342 (방이동) 아울타워 15층<br>Tel 02)2051-1380 Fax 02)2051-1305 Personal Infomation Manager 김태요(brain@panaxtos.com)<br>백한 PANAXTOS ► |

※ '로그인 하러가기' 버튼을 클릭하면 홈페이지 메인화면이 다시 나타납니다. 그럼 매뉴얼 1번 과 2번 순서대로 다시 로그인 팝업창을 열어주시기 바랍니다. 이미 열려있는 로그인 팝업창이 있으면 해당 화면을 바로 여시면 됩니다. 7. 로그인 팝업창에서 본인의 이메일과 메일로 받은 비밀번호를 기입한 후 '로그인' 버튼을 클릭 합니다.

| ↔ 한국정신과학연구소 & 파낙토스 CBT  |  |
|-------------------------|--|
| ႙ 이메일 abcd@panaxtos.com |  |
| 19번호 ·····              |  |
| 처음 오셨나요? 비밀번호를 잊으셨나요?   |  |
| 로그인                     |  |

※ 본인인증을 통해 비밀번호를 발급 받으신 분은 차후 재 로그인할 때 다시 본인인증 과정없이 먼저 발급받은 비밀번호로 바로 로그인이 가능합니다.

10. 로그인이 되면 아래와 같은 시험응시 준비화면이 나타납니다. '나의 시험 정보'에서 '자격시 험명'을 확인한 후 해당하는 시험의 '시험보기' 버튼을 클릭하면 시험이 진행됩니다.

※ 실수없는 시험응시를 위해 화면 오른쪽 하단의 '실전 시험 따라해보기'를 클릭하여 미리 테스 트를 해보시는 것을 권장드립니다.

|      |                               |                 |                     |          |                         | 현지              | 배시간 10::               | 22:49       | 2         | 안녕하세요. 님     |
|------|-------------------------------|-----------------|---------------------|----------|-------------------------|-----------------|------------------------|-------------|-----------|--------------|
| • 나의 | 시험 정보                         |                 | C                   | ) 시험 화면은 | 은 시작 <mark>30분</mark> 전 | 년부터 입장 <b>가</b> | 능합 <mark>니</mark> 다. / | 종료된 시험은     | 매시 5분, 35 | 분에 자동 채점됩니다. |
| no.  |                               | 자격시험명           | 시험시작시간              |          | 진행시간                    | 합격점수            | 상태                     | 나의 점수 합격    |           | 시험           |
| 3    | 3 2021년도 제 1회 브레인PD 자격시험 (1차) |                 | 2021-01-30 12:00:00 |          | 60 분                    | 70 점            | 대기중                    | 시험 준비중 입니다. |           | 시험보기         |
| 2    | 2021년도 제 1회 !                 | 브레인PD 자격시험 (2차) | 2021-01-31 12:00:00 |          | 60 분                    | 70 점            | 대기중                    | 시험 준비중 입니다. |           | 시험보기         |
| • 나의 | 자격 정보                         |                 |                     |          |                         |                 |                        |             |           | •••••••••••• |
|      | no.                           | 자격증명            | 취득일자                |          |                         |                 | 만료일자                   |             |           |              |
|      |                               |                 | E                   | 등록된 자격등( | 이 없습니다.                 |                 |                        |             |           |              |
|      |                               |                 |                     |          |                         |                 |                        |             |           |              |
| • 회원 | * 회원정보 관리                     |                 |                     |          |                         |                 |                        |             |           |              |
| 비밀빈  |                               |                 |                     |          |                         |                 |                        |             |           |              |
| 로그이  | 맛                             |                 |                     |          |                         | a면 사업<br>CBT 시험 | 이 처음이신 분               | 은 꼭! 연습하    | 보세요!      |              |

※ 왼쪽 하단의 '비밀번호 변경'을 기능을 통해 본인만의 비밀번호로 다시 설정하시는 것을 권장 드립니다. '로그아웃' 버튼을 클릭하면 화면 로그아웃이 됩니다.

## [실전 시험 따라해보기 매뉴얼]

1. '실전 시험 따라해보기'를 클릭하면 아래의 화면이 나타납니다. '수험자 주의사항'을 반드시 확 인하시기 바랍니다. '시험시작' 버튼을 클릭합니다.

| 자격시험  | 시험연습                                    | 현재시간 10:32:10 |                 |            | 🚨 안녕하세요. 님 |
|-------|-----------------------------------------|---------------|-----------------|------------|------------|
| 시험시간  | 1970년 01월 01일 09시 00분 ~ 09시 00분 (목)     | 제한시간          | 10 분            | 남은시간       | 10 분       |
|       |                                         |               |                 |            |            |
| • 수험지 | · 주의사항                                  |               |                 |            |            |
|       |                                         |               |                 |            |            |
| 1. 인터 | 터넷 접속 끊김, 컴퓨터 사용 오류와 관련한 책임은 수검자 본인에게 있 |               |                 |            |            |
| 2. 시험 | 험전 다른 프로그램을 종료하고 인터넷브라우저 (익스플로러, 크롬)를   | 이용하여 최소 5분    | 전 부터 미리 접속을 유지  | 해주시기 바랍니다. |            |
| 3. 메일 | 인화면의 [시험 연습하기]를 통해 시험 방법을 숙지해주시기 바랍니다   |               |                 |            |            |
| 4. 시작 | 험 중 접속에 오류가 발생한 경우 즉시 페이지를 새로고침 하거나 종료  | 하고 재실행하면 시    | 험을 이어서 진행 할 수 있 | !습니다.      |            |
| 5. 사용 | 용자 조작으로 인한 뒤로가기, 창닫기에도 시간이 남아있으면 시험을 (  | 이어서 진행 할 수 9  | 있습니다.           |            |            |
| 6. 시험 | 험 시간이나 대기시간에 하단 [시험보기]로 시험 시작을 하면 즉시 응/ | 시되며 취소 할 수 입  | (습니다.           |            |            |
| 7. 남음 | 은 시간이 다 되면 [답안제출]을 하지 않아도 시험이 자동으로 종료됩니 | -[다.          |                 |            |            |
| 8. [답 | 안제출] 이후에 제출된 답을 수정 할 수 없으니 신중히 제출해주시기   | 바랍니다.         |                 |            |            |
| 9. 제품 | 출된 답에 대한 책임은 수검자 본인에게 있습니다. 실수하지 않도록 주  | 의해주시기 바랍니     | 다.              |            |            |
| 10. 🛪 | ·격시험에 출제되는 문제는 (주)파낙토스의 자산입니다. 유출시 저작   | 권법상 공표권 및 저   | 작재산권 침해를 주장합니   | [다.        |            |
|       |                                         |               |                 |            |            |
|       |                                         |               |                 |            |            |
|       |                                         |               | 미승미니카니          |            |            |
|       |                                         |               | 지엄지작            |            |            |

2. 아래 화면은 시험 대기 화면이며 '남은시간'이 '0초'가 되었을 때 시험이 시작됩니다.

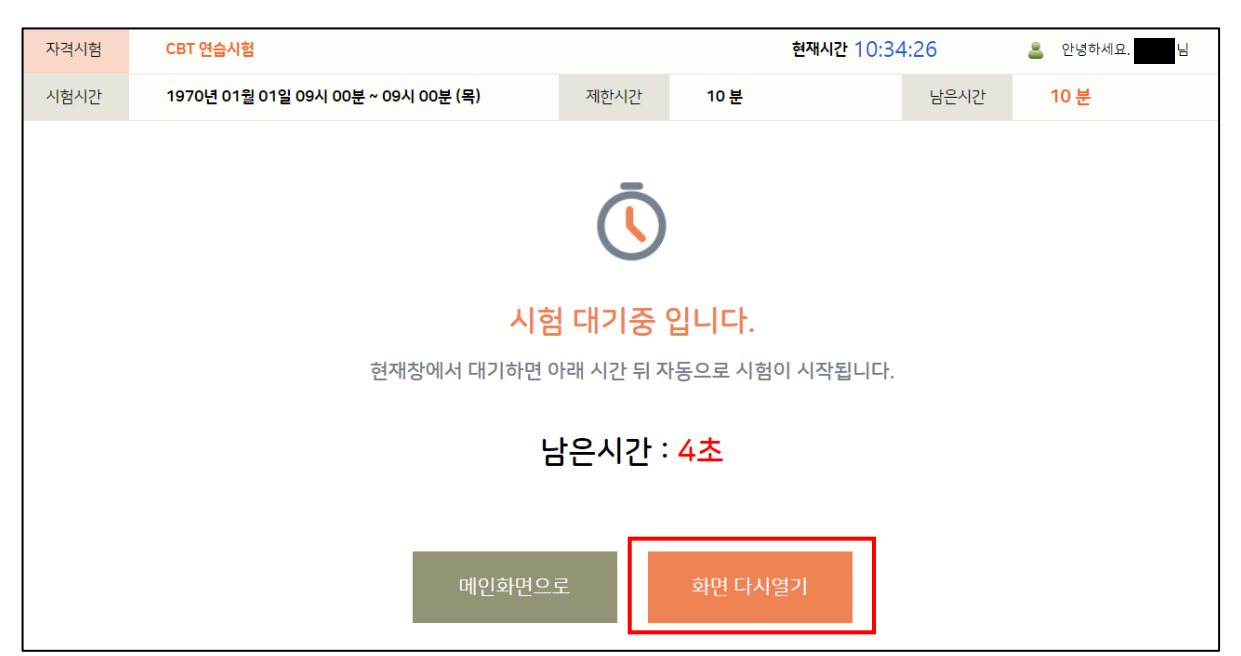

3. '실전 시험 따라해보기'에서는 '0초'가 되면 아래와 같은 '시험응시 화면'에 대한 안내설명이 나타납니다. 오른쪽 하단의 화살표를 클릭하면서 안내설명을 반드시 숙지하시기 바랍니다. 안내설명 마지막 화면에서 오른쪽 하단의 화살표가 없어진 후 화면 아무곳이나 클릭하면 테스 트 시험이 진행됩니다.

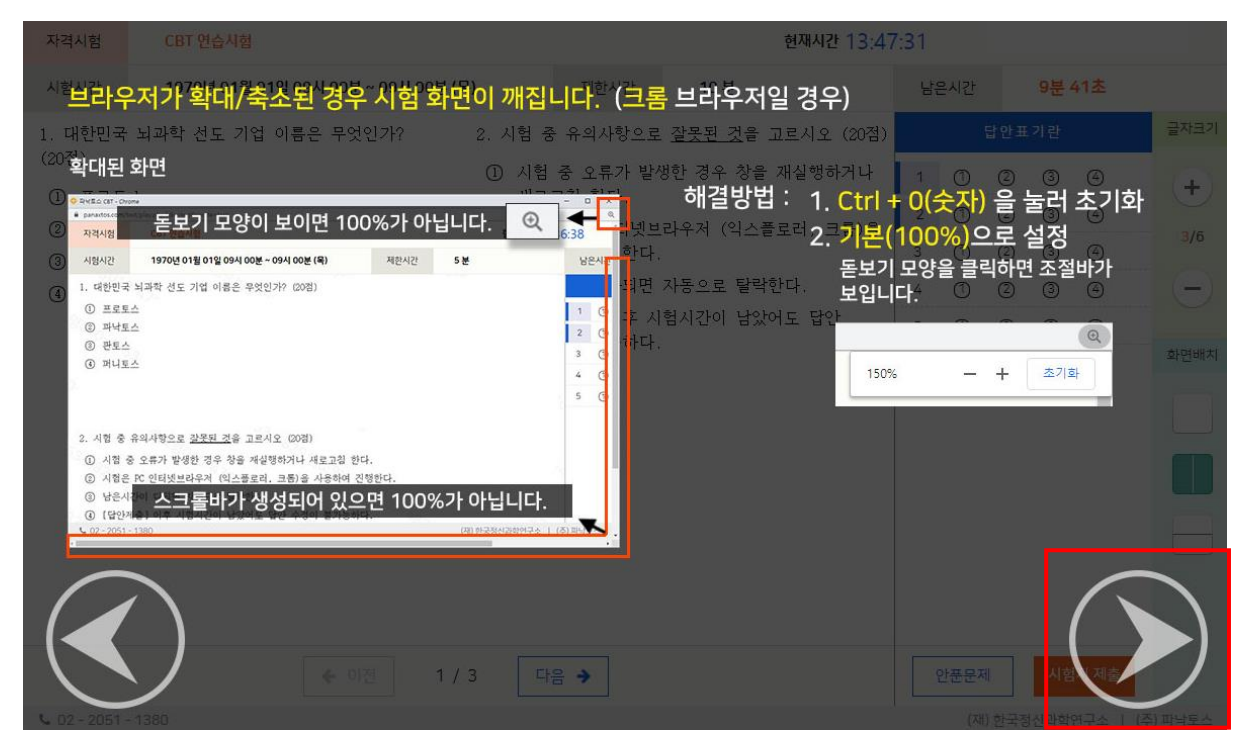

4. 아래 하면은 시험 화면입니다. 화면 우측의 설정기능을 이용하여 본인에 맞게 설정해보시기 바랍니다. 테스트 문제를 모두 푸신 후 '시험지 제출'을 클릭하면 테스트 시험이 종료됩니다.

| 자격시험                                       | CBT 연습시험                            |                          | 현재시간 13:4                 | 7:31 |      | 2   |      | 세요, 홍경 | 실동님  |
|--------------------------------------------|-------------------------------------|--------------------------|---------------------------|------|------|-----|------|--------|------|
| 시험시간                                       | 1970년 01월 01일 09시 00분 ~ 09시 00분 (목) | 제한시간                     | 10 분                      | 남    | 은시간  |     | 9분 4 | 41초    |      |
| 1. 대한민국                                    | 뇌과학 선도 기업 이름은 무엇인가? 2. /            | 시험 중 유의사항으로              | <u>잘못된 것</u> 을 고르시오 (20점) |      |      | 답안표 | 기란   |        | 글자크기 |
| (20점)                                      | 1                                   | 시험 중 오류가 발               | 생한 경우 창을 재실행하거나           | 1    | 1    | 2   | 3    | 4      | (+)  |
| <ol> <li>① 프로토:</li> <li>② 파낙토:</li> </ol> | <u>^</u>                            | 새로고짐 한다.<br>시험으 PC 이터넷비  | ·라우저 (인스플로러 크롤)음          | 2    | 1    | 2   | 3    | 4      |      |
| ③ -<br>③ - 판토스                             |                                     | 사용하여 진행한다                |                           | 3    | 1    | 2   | 3    | 4      | 3/6  |
| ④ 퍼니토:                                     | <u>`</u> 3                          | 남은시간이 다되면                | 자동으로 탈락한다.                | 4    | 1    | 2   | 3    | 4      | -    |
|                                            | (4)                                 | [답안제출] 이후 시<br>수정이 불가능하다 | 험시간이 남았어도 답안              | 5    | 1    | 2   | 3    | 4      |      |
|                                            |                                     |                          |                           |      |      |     |      |        | 와면해시 |
|                                            | ◆ 이전 1 / 3                          | 다음 🔸                     |                           |      | 안푼문저 | 1   | 시험   | 지 제출   |      |

5. '시험지 제출'이 완료되면 아래와 같은 합격 / 불합격 판정 화면이 나타납니다. '확인' 버튼을 클릭하면 '시험응시 준비화면'으로 돌아갑니다.

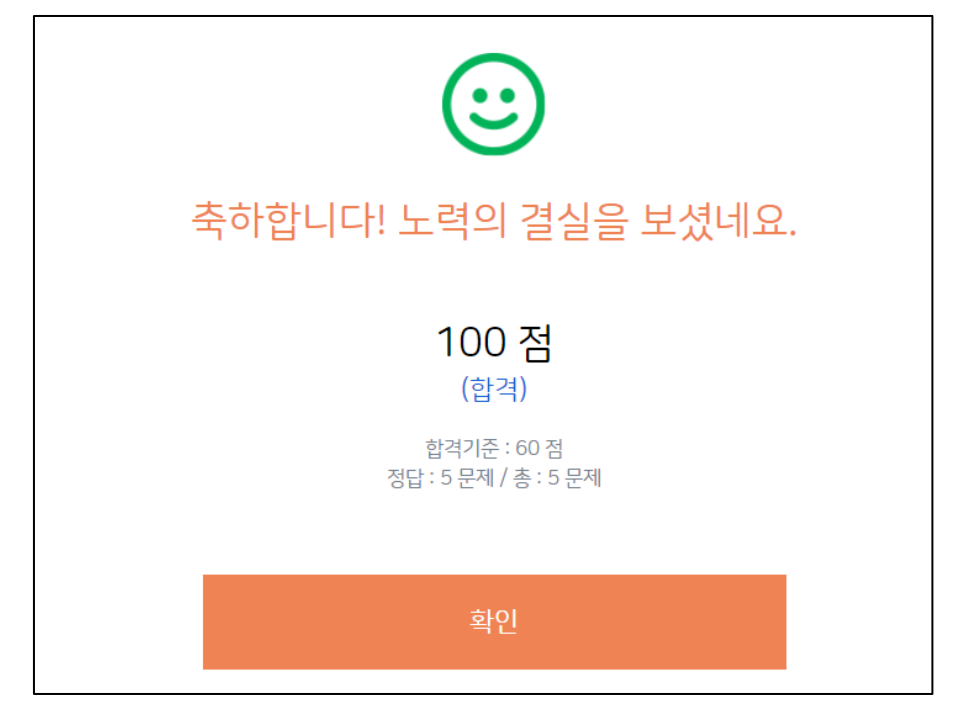

## [실제 시험 응시 매뉴얼]

1. 아래의 '시험응시 준비화면'에서 해당되는 자격시험의 '시험보기' 버튼을 클릭합니다.

|                        |                                                                          |                 | <b>현재시간 10:22:49 </b> 올 안녕 |          |         |          |        | 안녕하세요.      | 님         |      |    |
|------------------------|--------------------------------------------------------------------------|-----------------|----------------------------|----------|---------|----------|--------|-------------|-----------|------|----|
|                        |                                                                          |                 |                            |          |         |          |        |             |           |      |    |
| • 나의                   | • 나의 시험 정보 ② 시험 화면은 시작 30분 전부터 입장 가능합니다. / 종료된 시험은 매시 5분, 35분에 자동 채점됩니다. |                 |                            |          |         |          |        |             |           |      |    |
| no.                    |                                                                          | 자격시험명           | 시험시작시간                     |          | 진행시간    | 합격점수     | 상태     | 나의 점수       | 합격여부      | 시험   | -  |
| 3                      | 2021년도 제 1회                                                              | 브레인PD 자격시험 (1차) | 2021-01-30 12:00:00        |          | 60 분    | 70 점     | 대기중    | 시험 준비중 입니다. |           | 시험보기 |    |
| 2                      | 2021년도 제 1회                                                              | 브레인PD 자격시험 (2차) | 2021-01-31 12:00:00        |          | 60 분    | 70 점     | 대기중    | 시험 준비중 입니다. |           | 시험보기 | ī. |
| • 나의                   | 자격 정보                                                                    |                 |                            |          |         |          |        |             |           |      | ·  |
|                        | no.                                                                      | 자격증명            | 취득일자                       |          |         |          |        | 만료일자        |           |      |    |
|                        |                                                                          |                 |                            | 등록된 자격등( | 이 없습니다. |          |        |             |           |      |    |
|                        |                                                                          |                 |                            |          |         |          |        |             |           |      |    |
|                        |                                                                          |                 |                            |          |         |          |        |             |           |      |    |
| <ul> <li>회원</li> </ul> | 성모 관리                                                                    |                 |                            |          |         |          |        |             |           |      |    |
| 비밀빈                    | 비밀번호 변경                                                                  |                 |                            |          | ſ       |          | 실전 시험  | 따라해보기       | 이기에서에     |      |    |
| 로그아웃                   |                                                                          |                 |                            |          | L.      | <u> </u> | CBT 시험 | 이 서음이신 문    | 은 꼭! 연습해! | 보세요! |    |

 아래 화면의 자격시험명과 시험시간, 제한시간을 확인하여 본인의 해당 시험임을 다시 확인 합니다. '수험자 주의사항'을 숙지한 후 '시험시작' 버튼을 클릭합니다.

| 자격시험  | 2021년도 제 1회 브레인PD 자격시험 (1차)                         |              | 현재시간               | 11:20:02 | 🚨 안녕하세요. | 님 |
|-------|-----------------------------------------------------|--------------|--------------------|----------|----------|---|
| 시험시간  | 험시간 2021년 01월 30일 12시 00분 ~ 13시 00분 (토) 제한시간 60 분 남 |              |                    |          |          |   |
| • 수험지 | i 주의사항                                              |              |                    |          |          |   |
|       |                                                     |              |                    |          |          |   |
| 1. 인  | 터넷 접속 끊김, 컴퓨터 사용 오류와 관련한 책임은 수검자 본인에게 있             | [습니다.        |                    |          |          |   |
| 2. 시  | 험전 다른 프로그램을 종료하고 인터넷브라우저 (익스플로러, 크롬)를               | 이용하여 최소 5분   | 은전 부터 미리 접속을 유지해주  | 시기 바랍니다. |          |   |
| 3. 메  | 인화면의 [시험 연습하기]를 통해 시험 방법을 숙지해주시기 바랍니다               |              |                    |          |          |   |
| 4. 시  | 험 중 접속에 오류가 발생한 경우 즉시 페이지를 새로고침 하거나 종료              | 하고 재실행하면 시   | · 험을 이어서 진행 할 수 있습 | [다.      |          |   |
| 5. 사  | 용자 조작으로 인한 뒤로가기, 창닫기에도 시간이 남아있으면 시험을 (              | 이어서 진행 할 수 ? | 있습니다.              |          |          |   |
| 6. 시  | 험 시간이나 대기시간에 하단 [시험보기]로 시험 시작을 하면 즉시 응사             | 시되며 취소 할 수 없 | 없습니다.              |          |          |   |
| 7. 남  | 은 시간이 다 되면 [답안제출]을 하지 않아도 시험이 자동으로 종료됩니             | -[다].        |                    |          |          |   |
| 8. [E | 갑안제출] 이후에 제출된 답을 수정 할 수 없으니 신중히 제출해주시기 !            | 바랍니다.        |                    |          |          |   |
| 9. 제  | 출된 답에 대한 책임은 수검자 본인에게 있습니다. 실수하지 않도록 주              | 의해주시기 바랍니    | 다.                 |          |          |   |
| 10.7  | 다격시험에 출제되는 문제는 (주)파낙토스의 자산입니다. 유출시 저작군              | 권법상 공표권 및 저  | 작재산권 침해를 주장합니다.    |          |          |   |
|       |                                                     |              |                    |          |          |   |
|       |                                                     |              |                    |          |          |   |
|       | 뒤로가기                                                |              | 시험시작               |          |          |   |
|       |                                                     |              |                    |          |          |   |
|       |                                                     |              |                    |          |          |   |

 아래 시험 대기 화면의 '남은시간'이 '0초'가 되었을 때 시험이 시작됩니다. 실제 시험에서는 시험응시 화면에 대한 안내설명 없이 바로 시험이 시작됩니다.

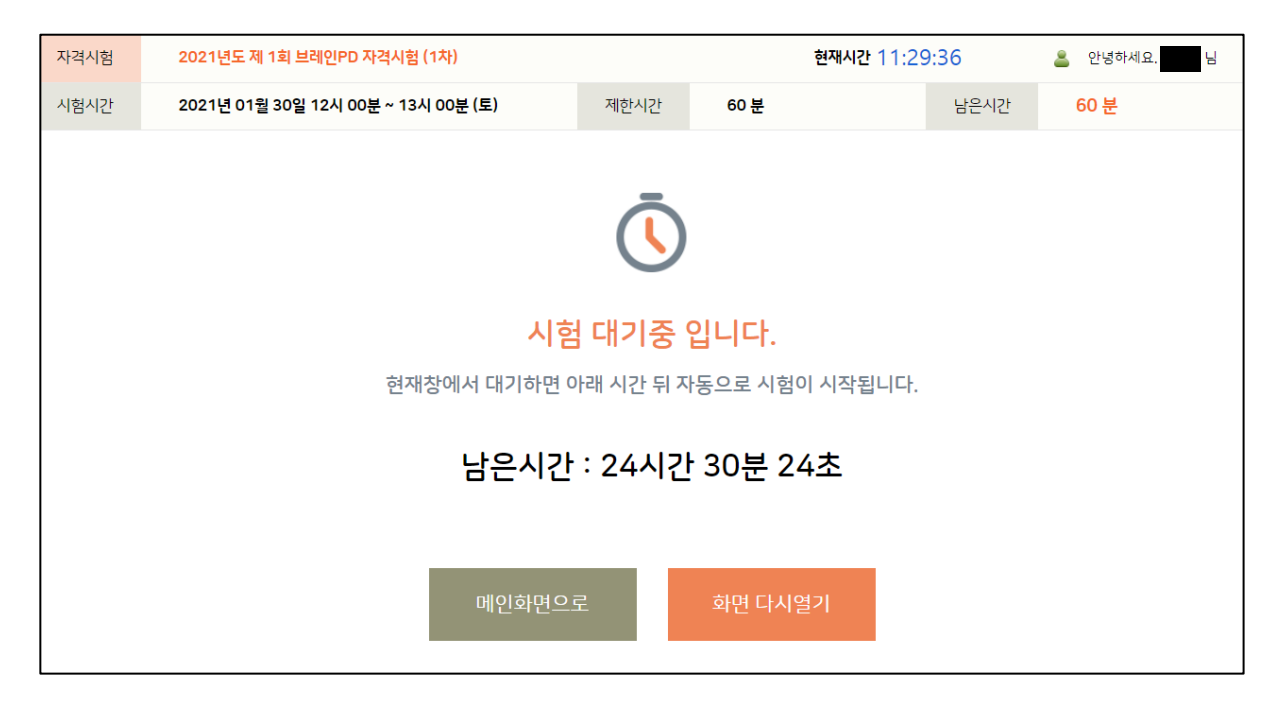

4. 실제 시험 화면은 '실전 시험 따라해보기'에서의 시험 화면과 동일합니다. 시험 문제를 모두 푸신 후 '시험지 제출' 버튼을 클릭하면 시험이 완료되고 아래와 같은 합격 / 불합격 판정 화면 이 나타납니다. '확인' 버튼을 클릭하면 '시험응시 준비화면'으로 돌아갑니다.

| <b>:</b>                                             |  |
|------------------------------------------------------|--|
| 축하합니다! 노력의 결실을 보셨네요.                                 |  |
| 100점<br>(합격)<br>합격기준 : 70점<br>정답 : 50 문제 / 총 : 50 문제 |  |
| 확인                                                   |  |

5. 아래 '시험응시 준비화면'에서 응시가 완료된 시험의 결과를 확인할 수 있으며 합격한 분에 한하여 '나의 자격 정보'란에 해당 자격증명이 나타납니다.

|                        |                             |                                       |           | 현재시간 11:48:56               |                     |             | 🚨 안녕하세요.   |           |  |
|------------------------|-----------------------------|---------------------------------------|-----------|-----------------------------|---------------------|-------------|------------|-----------|--|
| 나의                     | 시험정보                        | ③ 시험 화면                               | l은 시작 30분 | 전부터 입장 기                    | 가능합니다. / 콩          | 동료된 시험은 !   | 매시 5분, 35분 | 에 자동 채점됩니 |  |
| no.                    | 자격시험명                       | 시험시작시간                                | 진행시간      | 합격점수                        | 상태                  | 나의 점수       | 합격여부       | 시험        |  |
| 3                      | 2021년도 제 1회 브레인PD 자격시험 (1차) | 2021-01-29 11:25:00                   | 60 분      | 70 점                        | 정상 완료               | 100 점       | 합격         | 결과보기      |  |
| 2                      | 2021년도 제 1회 브레인PD 자격시험 (2차) | 2021-01-30 12:00:00                   | 60 분      | 70 점                        | 대기중                 | 시험 준비중 입니다. |            | 시험보기      |  |
| <mark>나의</mark><br>no. | 자격 정보                       | · · · · · · · · · · · · · · · · · · · |           |                             | 취득일자                |             | 만          | 료일자       |  |
| 1                      | 브레인PD 자격증                   |                                       |           | 202                         | 2021-01-29 11:43:40 |             |            |           |  |
| 회원                     | 정보 관리                       |                                       |           |                             |                     |             |            |           |  |
| 비밀번호 변경<br>르그아우        |                             |                                       |           | 실전 시험 따라해보기<br>CBT 시험이 처음이신 |                     |             | 은 꼭! 연습해!  | 코세요!      |  |
|                        | <u>^</u>                    |                                       |           |                             |                     |             |            |           |  |

※ 실제 시험응시 전에 반드시 '실전 시험 따라해보기'를 통해 시험 테스트를 해보시를 권장드립니다. 시험 응시자분들의 합격을 응원합니다!